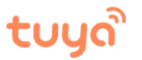

## How to Apply for an iOS Developer Account [2018]

## One 、Set up your Apple ID:

(If you already have an Apple ID, you can skip this step, and go straight to Step 2.)

1. Browse to the official Apple registration website: <u>https://appleid.apple.com/#</u>

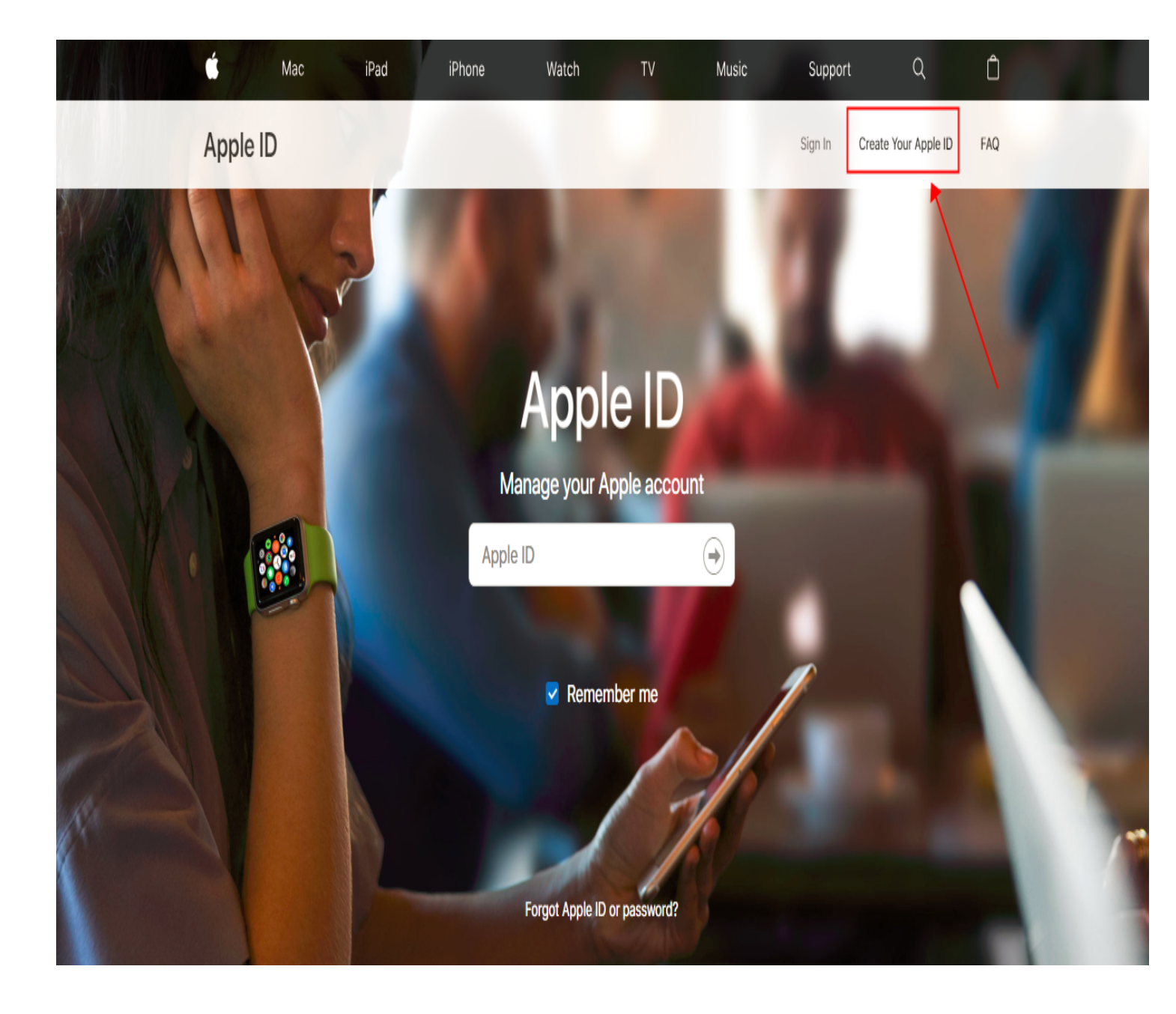

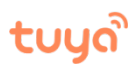

## 2. Enter your personal data;

| nter your personal | data;                               |                                                        |                         |         |                      |    |
|--------------------|-------------------------------------|--------------------------------------------------------|-------------------------|---------|----------------------|----|
| Mac iPa            | id iPhone                           | Watch TV                                               | Music                   | Support | Q                    | Ć  |
| Apple ID           |                                     |                                                        |                         | Sign In | Create Your Apple ID | FA |
|                    |                                     |                                                        |                         |         |                      |    |
|                    | Create                              | Your Appl                                              | e ID                    |         |                      |    |
|                    |                                     |                                                        |                         |         |                      |    |
|                    | One Apple ID is all y<br>Already ha | you need to access all A<br>ave an Apple ID? Find it h | pple services.<br>here> |         |                      |    |
|                    | first name                          | last name                                              |                         |         |                      |    |
|                    | United States                       |                                                        | ~                       |         |                      |    |
|                    | birthday                            |                                                        |                         | 0       |                      |    |
|                    |                                     |                                                        |                         |         |                      |    |
|                    | name@example.co                     | im<br>No ID                                            |                         |         |                      |    |
|                    | password                            | ne id.                                                 |                         |         |                      |    |
|                    | confirm password                    |                                                        |                         |         |                      |    |
|                    |                                     |                                                        |                         |         |                      |    |
|                    | Security Question                   | 1                                                      | ~                       |         |                      |    |
|                    | answer                              |                                                        |                         |         |                      |    |
|                    | Security Question                   | 2                                                      | ~                       |         |                      |    |
|                    | answer                              |                                                        |                         |         |                      |    |
|                    | Security Question                   | 3                                                      | ~                       |         |                      |    |
|                    | answer                              |                                                        |                         |         |                      |    |

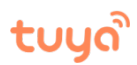

Note: You will be prompted for three security questions. We recommend that you take and save a screenshot of the page. Later, during the two factor authentication process you will be required to answer these questions

| What is the first name of your best friend in I         | high schot~    |
|---------------------------------------------------------|----------------|
| 111111                                                  |                |
| What is your dream job?                                 | ~              |
| 222222                                                  |                |
| In what city did your parents meet?                     | ~              |
| 333333                                                  |                |
| These questions will be used to verify your identity an | d recover vour |

password if you ever forget it.

3. When you have filled in your information completely, clicked *"Submit"*, the page will ask for a verification code: to obtain this code, check the email account you used to register.

| 🖆 Mac iPad | iPhone Watch TV Music                                                                                                    | Support | Q                    | Ô   |
|------------|----------------------------------------------------------------------------------------------------|---------|----------------------|-----|
| Apple ID   |                                                                                                    | Sign In | Create Your Apple ID | FAQ |
|            | Create Your Apple ID                                                                                                    |         |                      |     |
|            | One Apple ID is all you need to access all Apple services.<br>Already have an Apple ID? Find it here>                                                                |         |                      |     |
|            | chen deqiang                                                                                                    |         |                      |     |
|            | United States ~                                                                                                    |         |                      |     |
|            | 09/08/1994                                                                                                    | •       |                      |     |
|            | 874868018@gg.com                                                                                                    |         |                      |     |
|            | This will be your new Apple ID.                                                                                                    |         |                      |     |
|            |                                                                                                    |         |                      |     |
|            | Verify your email address to<br>create your new Apple ID.                                                                                                    |         |                      |     |
|            | An email with a verification code has been sent to<br>874868018@qq.com.<br>Enter the code here:                                                                      |         |                      |     |
|            | Didn't get an email?                                                                                                    |         |                      |     |
|            | Send a new code Cancel Continue                                                                                                    |         |                      |     |
|            | password if you ever forget it.                                                                                                    |         |                      |     |
|            | Announcements<br>Get announcements, recommendations, and updates about Apple products,<br>services, and software.                                                    |         |                      |     |
|            | Apps, Music, Movies, and More<br>Get new releases, exclusive content, special offers, and recommendations for<br>apps, music, movies, TV, books, padcasts, and more. |         |                      |     |
|            | Set the best stories and recommendations from Apple News.                                                                                                    |         |                      |     |

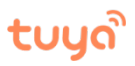

## 4. After successful registration, you will reach this page:

| Ś    | Mac             | iPad                            | iPhone                                                                          | Watch          | TV                                       | Music                                                                                   | Support                              | Q  | Ô      |
|------|-----------------|---------------------------------|---------------------------------------------------------------------------------|----------------|------------------------------------------|-----------------------------------------------------------------------------------------|--------------------------------------|----|--------|
| Your | Apple ID is 874 | 868018@0                        | qq.com                                                                          |                |                                          |                                                                                         |                                      | Si | gn Out |
| Ac   | count           | APF<br>BIR<br>LAN<br>Eng<br>COU | PLE ID<br>THDAY<br>NGUAGE<br>glish (US) - Engl<br>UNTRY / REGION<br>ited States | ish (US)       | REAG                                     | CHABLE AT                                                                               |                                      |    | Edit   |
| Se   | curity          | PAS<br>Chi<br>RES<br>Ado        | SSWORD<br>ange Password<br>SCUE EMAIL<br>d a Rescue Emai                        | <br>           | SECT<br>Cha<br>TWC<br>Add<br>accc<br>Get | URITY QUESTION<br>nge Questions<br>-STEP VERIFICA<br>an extra layer<br>ount.<br>Started | NS<br><br>TION<br>of security to you | JĽ | Edit   |
| De   | vices           | De                              | vices you sign in                                                               | to with your A | pple ID will                             | appear here. L                                                                          | earn more >                          |    |        |

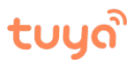

## Two、Upgrade your Apple ID to an Apple Developer Account

1. Browse to the Apple Developer Console:

https://idmsa.apple.com/IDMSWebAuth/login?appIdKey=891bd3417a7776362562d2 197f89480a8547b108fd934911bcbea0110d07f757&path=%2Faccount%2F&rv=1

| 🗯 Developer             |  |
|-------------------------|--|
| Apple ID                |  |
| Password                |  |
| Create Apple ID Sign In |  |
| Forgot ID or Password?  |  |

2. After logging in, click on *"Join the Apple Developer Program"* near the bottom of the page.

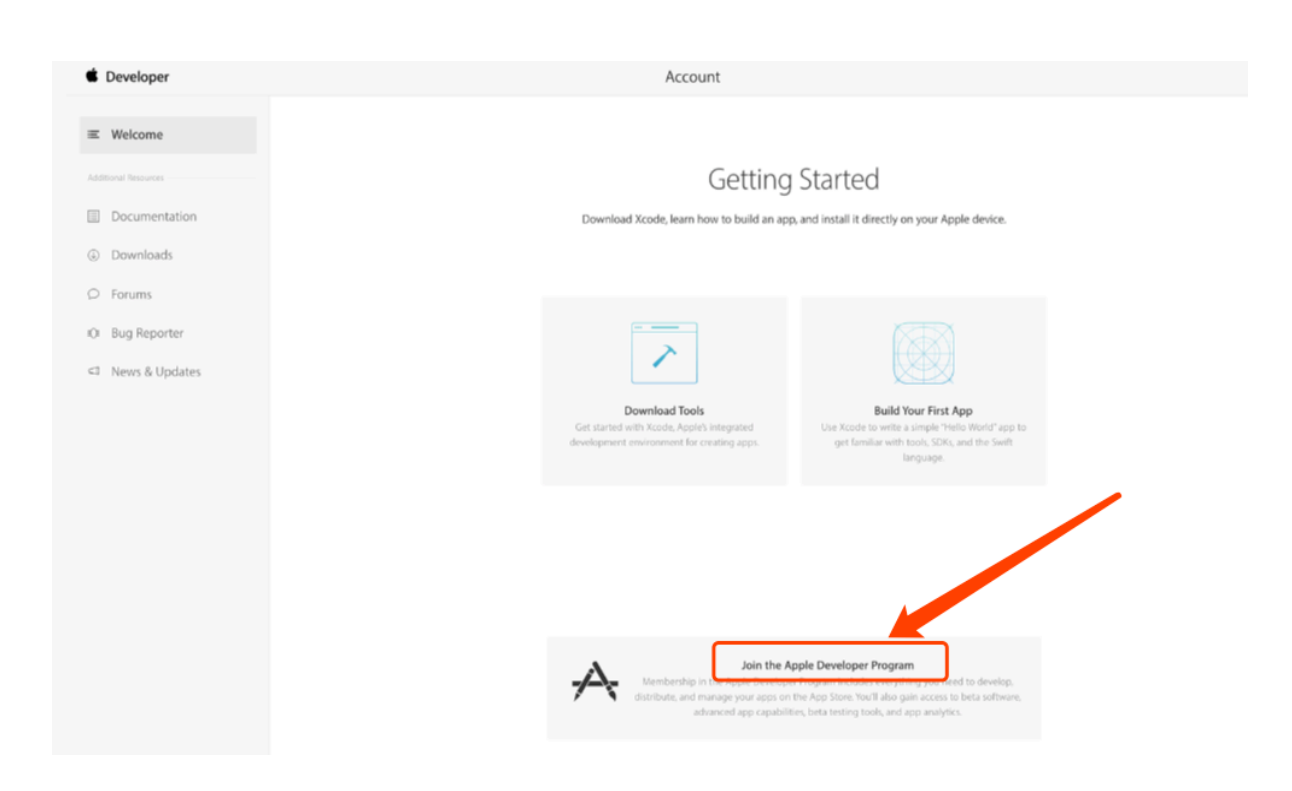

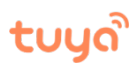

2. Click on "*Enroll*" in the top right corner.

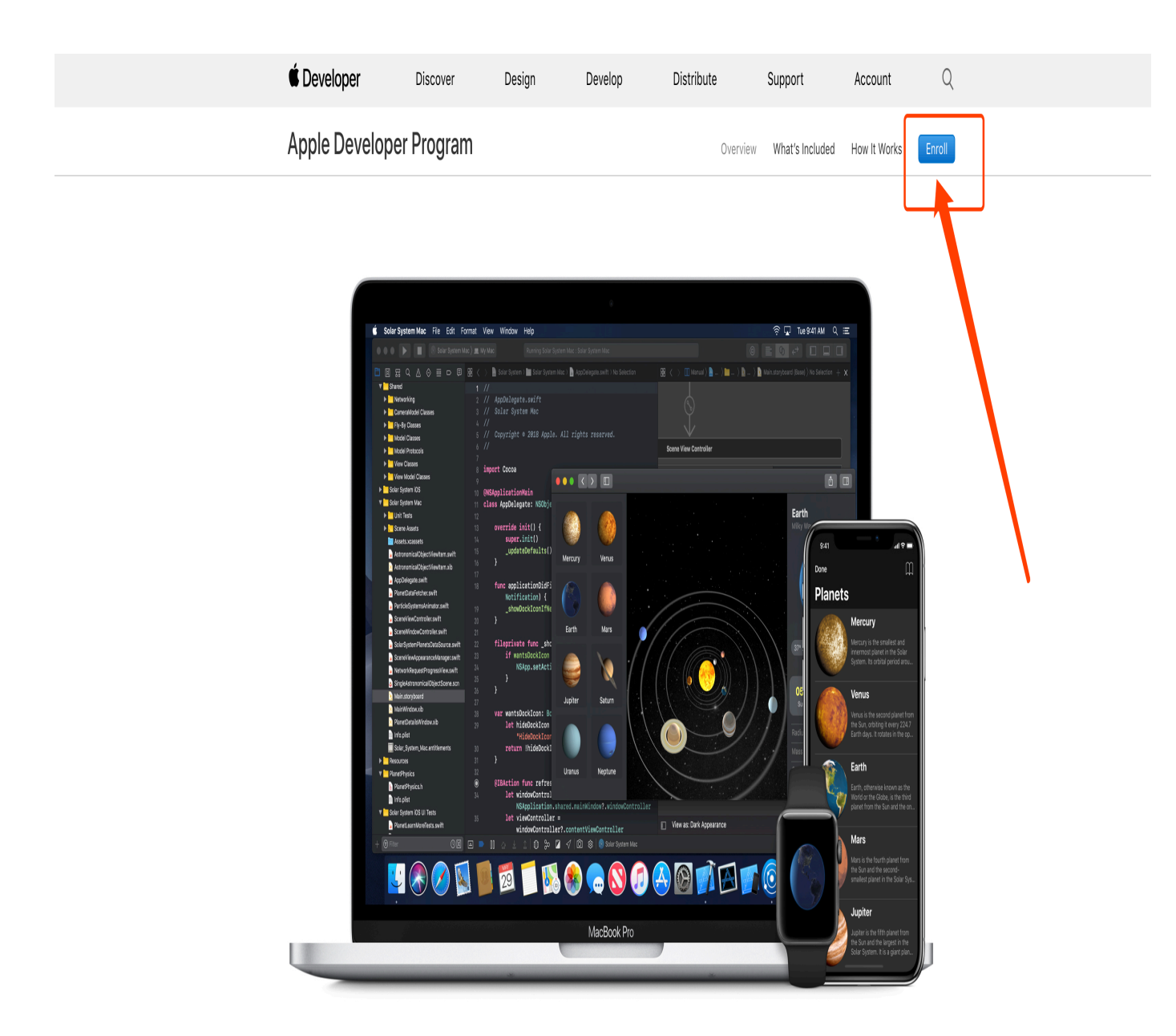

## From Code to Customer

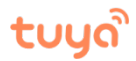

### 4. Click on *"Start Your Enrollment"* near the bottom of the page.

| 🗯 Developer    | Discover  | Design | Develop | Distribute | Support         | Account      | Q      |
|----------------|-----------|--------|---------|------------|-----------------|--------------|--------|
| Apple Develope | r Program |        |         | Overview   | What's Included | How It Works | Enroll |

## What You Need To Enroll

## Enrolling as an Individual

If you are an individual or sole proprietor/single person business, get started by signing in with your Apple ID with two-factor authentication turned on. You'll need to provide basic personal information, including your legal name and address.

## Enrolling as an Organization

If you're enrolling your organization, you'll need an Apple ID with two-factor authentication turned on, as well as the following to get started:

### A D-U-N-S® Number

Your organization must have a D-U-N-S Number so that we can verify your organization's identity and legal entity status. These unique nine-digit numbers are assigned by Dun & Bradstreet and are widely used as standard business identifiers. You can check to see if your organization already has a D-U-N-S Number and request one if necessary. They are free in most jurisdictions. Learn more >

### Legal Entity Status

Your organization must be a legal entity so that it can enter into contracts with Apple. We do not accept DBAs, fictitious businesses, trade names, or branches.

### Legal Binding Authority

As the person enrolling your organization in the Apple Developer Program, you must have the legal authority to bind your organization to legal agreements. You must be the organization's owner/founder, executive team member, senior project lead, or have legal authority granted to you by a senior employee.

### A Website

Your organization's website must be publicly available and the domain name must be associated with your organization.

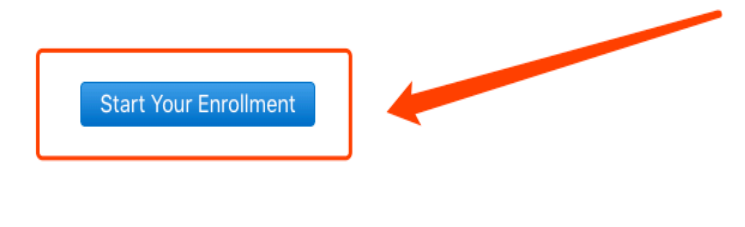

English 简体中文 日本語 한국어

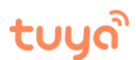

5. Two-factor authentication must be activated: Click on *"Two-Factor Authentication of Apple ID"* near the bottom of the page to see instructions for doing this, and follow the instructions.

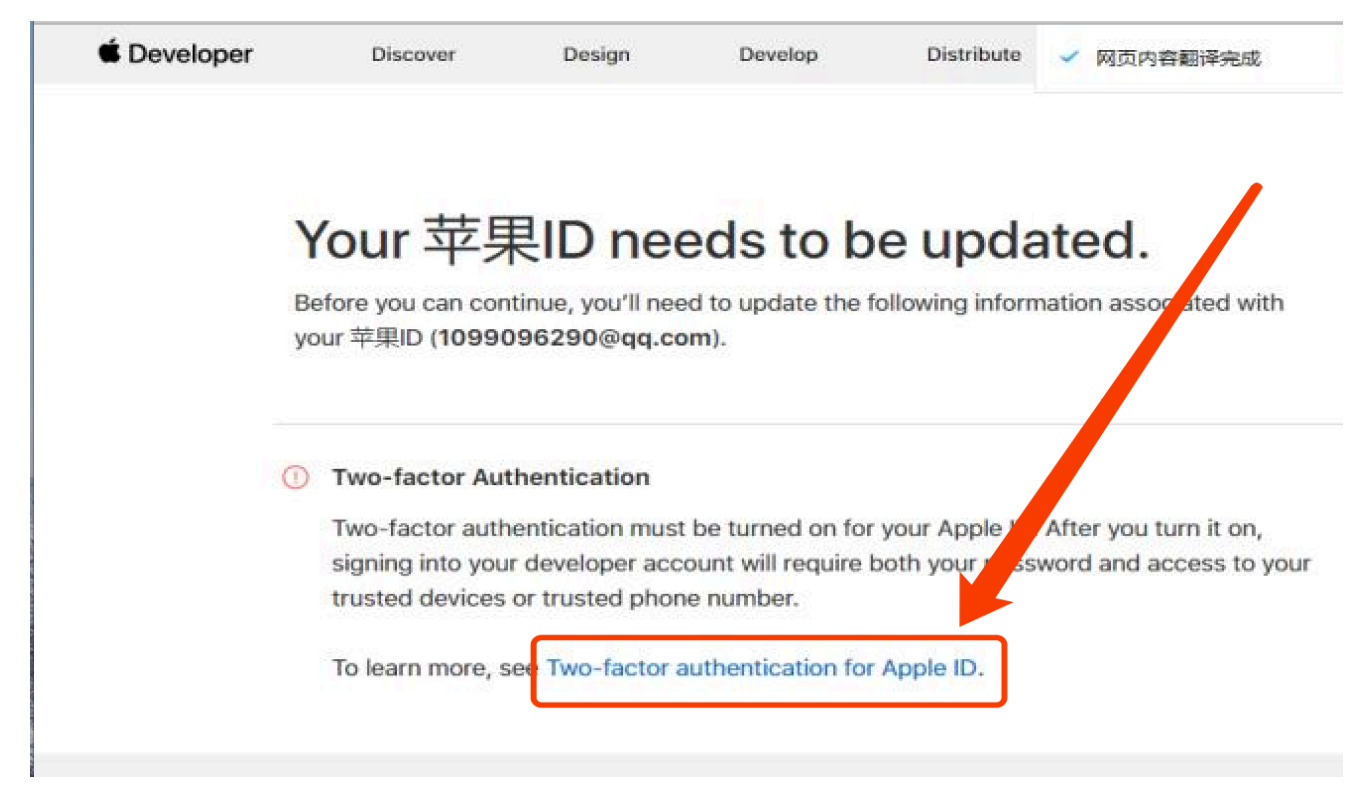

6. After activating *Two-Factor Authentication,* the page will look like the screenshot below. Click on *"Account"* in the top right corner.

| 🗯 Developer |          | 探索                                              | 设计                               | 开发                       | 分发        | 支持 | Account | Q       |
|-------------|----------|-------------------------------------------------|----------------------------------|--------------------------|-----------|----|---------|---------|
|             | 您的       | <b>S的 App</b><br>) Apple ID ( <b>wang</b><br>国家 | D <b>IE ID ╎</b><br>Jdr@tuya.com | <b>犬态。</b><br>)) 所关联的以下( | 言息已为更新状态。 |    | 1       | ■■ 】 注销 |
|             | ī        | 己设置。                                            |                                  |                          |           |    |         |         |
|             | ⊘ 1<br>ī | <b>移动电话号码</b><br>己验证。                           |                                  |                          |           |    |         |         |
|             | ⊘ 5<br>ī | <b>双重认证</b><br>己开启。                             |                                  |                          |           |    |         |         |

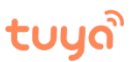

## 7. Click on "Join the Apple Developer Program", near the bottom of the page.

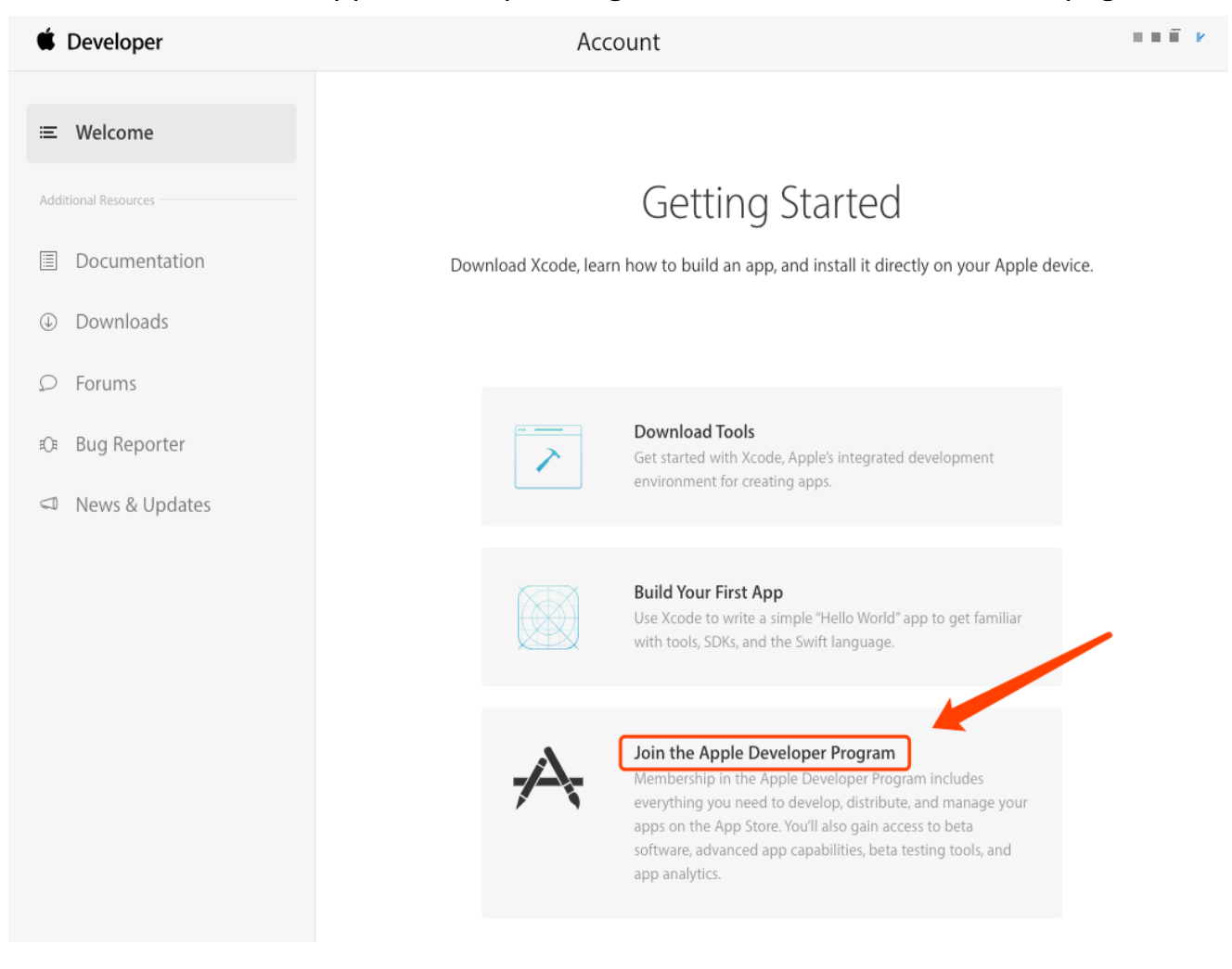

## 8. Click on "*Enroll*" in the top right corner.

| 🗯 Developer    | Discover                                                                                                    | Design                                                                                                    | Develop                                                                                                    | Distribute | Support         | Account                                                                                                    | Q     |  |
|----------------|----------------------------------------------------------------------------------------------------|----------------------------------------------------------------------------------------------------|----------------------------------------------------------------------------------------------------|------------|-----------------|----------------------------------------------------------------------------------------------------|-------|--|
| Apple Develope | r Program                                                                                                    |                                                                                                    |                                                                                                    | Overview   | What's Included | How It Works                                                                                                    | nroll |  |
|                | And Mar A and A and A an | Note i be<br>Meneral and a second a secon | brances<br>defendente bismet<br>defendente bismet<br>defe |            |                 | Area<br>Area<br>Area |       |  |

## From Code to Customer

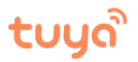

### 9. Click on "*Start Your Enrollment*" near the bottom of the page.

| 🗯 Developer    | Discover   | Design | Develop | Distribute | Support         | Account      | Q      |
|----------------|------------|--------|---------|------------|-----------------|--------------|--------|
| Apple Develope | er Program |        |         | Overview   | What's Included | How It Works | Enroll |

## What You Need To Enroll

### Enrolling as an Individual

If you are an individual or sole proprietor/single person business, get started by signing in with your Apple ID with two-factor authentication turned on. You'll need to provide basic personal information, including your legal name and address.

## Enrolling as an Organization

If you're enrolling your organization, you'll need an Apple ID with two-factor authentication turned on, as well as the following to get started:

### A D-U-N-S® Number

Your organization must have a D-U-N-S Number so that we can verify your organization's identity and legal entity status. These unique nine-digit numbers are assigned by Dun & Bradstreet and are widely used as standard business identifiers. You can check to see if your organization already has a D-U-N-S Number and request one if necessary. They are free in most jurisdictions. Learn more >

### Legal Entity Status

Your organization must be a legal entity so that it can enter into contracts with Apple. We do not accept DBAs, fictitious businesses, trade names, or branches.

### Legal Binding Authority

As the person enrolling your organization in the Apple Developer Program, you must have the legal authority to bind your organization to legal agreements. You must be the organization's owner/founder, executive team member, senior project lead, or have legal authority granted to you by a senior employee.

#### A Website

Your organization's website must be publicly available and the domain name must be associated with your organization.

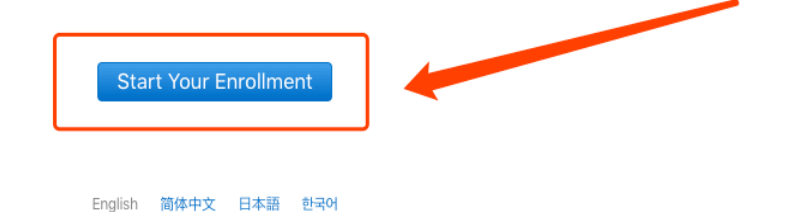

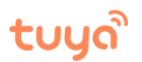

10. For Entity Type, we recommend that you choose *Individual/Single Person Enterprise/Single Person Company*, i.e. an independent developer.

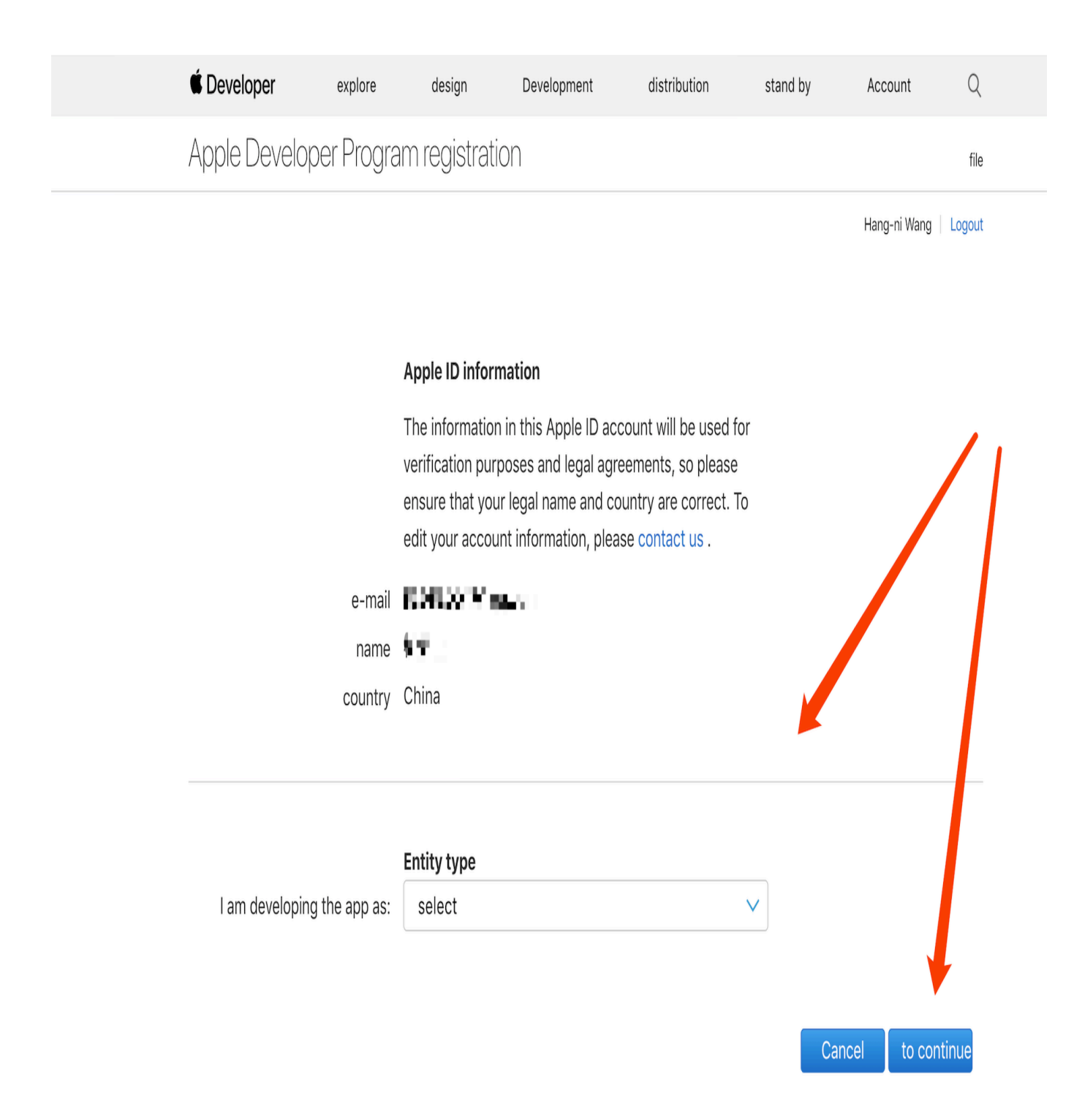

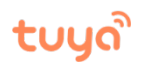

# 11. Fill in all the required information. Note: you must use English to fill in *Name of Contact Person* and *Name of Responsible Person;*

| É Developer  | explore                    | design                           | Development                                       | distribution                               | stand by     | Account      | Q       |
|--------------|----------------------------|----------------------------------|---------------------------------------------------|--------------------------------------------|--------------|--------------|---------|
| Apple Develo | per Progra                 | am registrat                     | ion                                               |                                            |              | your n       | nessage |
|              |                            |                                  |                                                   |                                            |              | Hang-ni Wang | Logout  |
|              |                            |                                  |                                                   |                                            |              |              |         |
|              |                            | Contact inform                   | mation                                            |                                            |              |              |         |
|              |                            | If your app is a                 | pproved for distribu                              | ition by Apple, the na                     | ime          |              |         |
|              |                            | name and will a                  | D account will be us<br>also be used for cor      | sed as your develope<br>ntract and banking | r            |              |         |
|              |                            | transactions. N                  | Aake sure it's your le                            | egal name and make                         |              |              |         |
|              |                            | sure your coun<br>account inform | ntry information is conta<br>nation, please conta | orrect. To edit your<br>ict us .           |              |              |         |
|              | Legal name                 | 1.41 m                           |                                                   |                                            |              |              |         |
| teler        | phone number               | ~                                |                                                   | ext                                        |              |              |         |
|              |                            | Country code te                  | lephone number                                    | Ext                                        |              |              |         |
|              |                            |                                  |                                                   |                                            |              |              |         |
|              |                            | Please enter yo                  | our home or busines                               | ss address in the loca                     | al           |              |         |
|              |                            | language.                        |                                                   |                                            |              |              |         |
| 1            | Address Line 1             |                                  |                                                   |                                            |              |              |         |
|              | Address line 2<br>optional |                                  |                                                   |                                            |              |              |         |
|              | City/town                  |                                  |                                                   |                                            |              |              |         |
| pr           | rovince / State            | select                           |                                                   |                                            | $\checkmark$ |              |         |
|              | Postal code                |                                  |                                                   |                                            |              |              |         |
|              | optional<br>country        | China                            |                                                   |                                            |              |              |         |
|              |                            |                                  |                                                   |                                            |              |              |         |
|              |                            |                                  |                                                   |                                            |              |              |         |
|              |                            | Contact inform                   | mation (in Roman a                                | alphabet form)                             |              |              |         |
|              |                            | Please enter yo                  | our home or busines                               | ss address in English                      |              |              |         |
|              |                            | letters. Do not                  | use special charact                               | iers.                                      |              |              |         |
|              | first name                 | Please enter your leg            | al name in English letters                        | Do not use special characters              |              |              |         |
|              |                            | r isase enter your leg           | jui nume in English letters. L                    | so nov use special chaldcters.             |              |              |         |

| Address Line 1   |        |        |
|------------------|--------|--------|
|                  |        |        |
| Address line 2   |        |        |
|                  |        |        |
| City/town        |        |        |
|                  | · ·    |        |
| province / State | select | $\sim$ |
|                  |        |        |
| Postal code      |        |        |
| ontional         |        |        |

Please enter your legal last name in English letters. Do not use special characters.

Last name

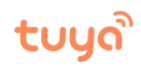

#### Apple Developer Program 许可协议

PLEASE READ THE FOLLOWING APPLE DEVELOPER PROGRAM LICENSE AGREEMENT TERMS AND CONDITIONS CAREFULLY BEFORE DOWNLOADING OR USING THE APPLE SOFTWARE OR APPLE SERVICES. THESE TERMS AND CONDITIONS CONSTITUTE A LEGAL AGREEMENT BETWEEN YOU AND APPLE.

### Apple Developer Program License Agreement

#### Purpose

You would like to use the Apple Software (as defined below) to develop one or more Applications (as defined below) for Apple-branded products. Apple is willing to grant You a limited license to use the Apple Software and Services provided to You under this Program to develop and test Your Applications on the terms and conditions set forth in this Agreement.

Applications developed under this Agreement for iOS Products, Apple Watch, or Apple TV can be distributed in four ways: (1) through the App Store, if selected by Apple, (2) through the B2B Program area of the App Store, if selected by Apple, (3) on a limited basis for use on Registered Devices (as defined below), and (4) for beta testing through TestFlight. Applications developed for macOS can be distributed through the App Store, if selected by Apple, or separately distributed under this Agreement.

By checking this box I confirm that I have read and agree to be bound by the Apple Developer Program License
 Agreement above. If I am agreeing on behalf of my company, I represent and warrant that I have legal authority
 to bind my company to the terms of such Agreement above. I also confirm that I am of the legal age of majority
 in the jurisdiction in which I reside (at least 18 years of age in many countries).

| \$X/F 区凹 继续 |
|-------------|
|-------------|

12. After clicking *"Continue"*, the Developer Program membership purchasing page will appear. Click *"Buy"* near the bottom left.

| É Developer                      | explore        | design               | Development        | distribution       | stand by        | Account     | Q         |
|----------------------------------|----------------|----------------------|--------------------|--------------------|-----------------|-------------|-----------|
| Apple Develop                    | ber Progra     | am registratio       | n                  |                    |                 | Purchas     | e details |
|                                  |                |                      |                    |                    |                 |             | Logout    |
| Complete your pu                 | ırchase        |                      |                    |                    |                 |             |           |
| Upon completion of confirmation. | of the purchas | se, you will receive | an email confirmin | g the purchase con | firmation and m | embership   |           |
| 1                                | membership     | Apple Developer      | Program            |                    |                 |             |           |
|                                  | cost           | RMB 688              |                    |                    |                 |             |           |
|                                  | duration       | 1年                   |                    |                    |                 |             |           |
| Re                               | gistration ID  | S49C74V663           |                    |                    |                 |             |           |
|                                  |                |                      |                    |                    | Can             | icel purcha | se        |

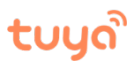

### 13. Log in with your Apple ID

| <b>É</b> | Mac                                                                           | iPad                                | iPhone   | Watch | Music                                                                                            | 技术支持                               | Q             | Ĉ         |
|----------|-------------------------------------------------------------------------------|-------------------------------------|----------|-------|--------------------------------------------------------------------------------------------------|------------------------------------|---------------|-----------|
| plea     | ase sign ir                                                                   | 1                                   |          |       |                                                                                                  |                                    |               | Safety    |
|          | Enter you<br>53958001<br>Password <sup>1</sup><br>Forgot your Ap<br>password? | IT Apple ID and p<br>L7@qq.com<br>* | bassword | Yı    | ou can use yo<br>ther Apple ser<br>• App Store<br>• iTunes Store<br>• iPhoto print s<br>• iCloud | ur Apple ID to e<br>vices, such as | ≥njoy         |           |
| С        | ancel                                                                         |                                     |          |       | If you have question:                                                                            | s, feel free to ask ques           | tions. 📞 400- | -666-8800 |

14. One year' s membership costs US\$99. You need a credit card with two symbols to pay successfully, for example *UnionPay + MasterCard* or *UnionPay + VISA* (But not from Guangfa Bank)

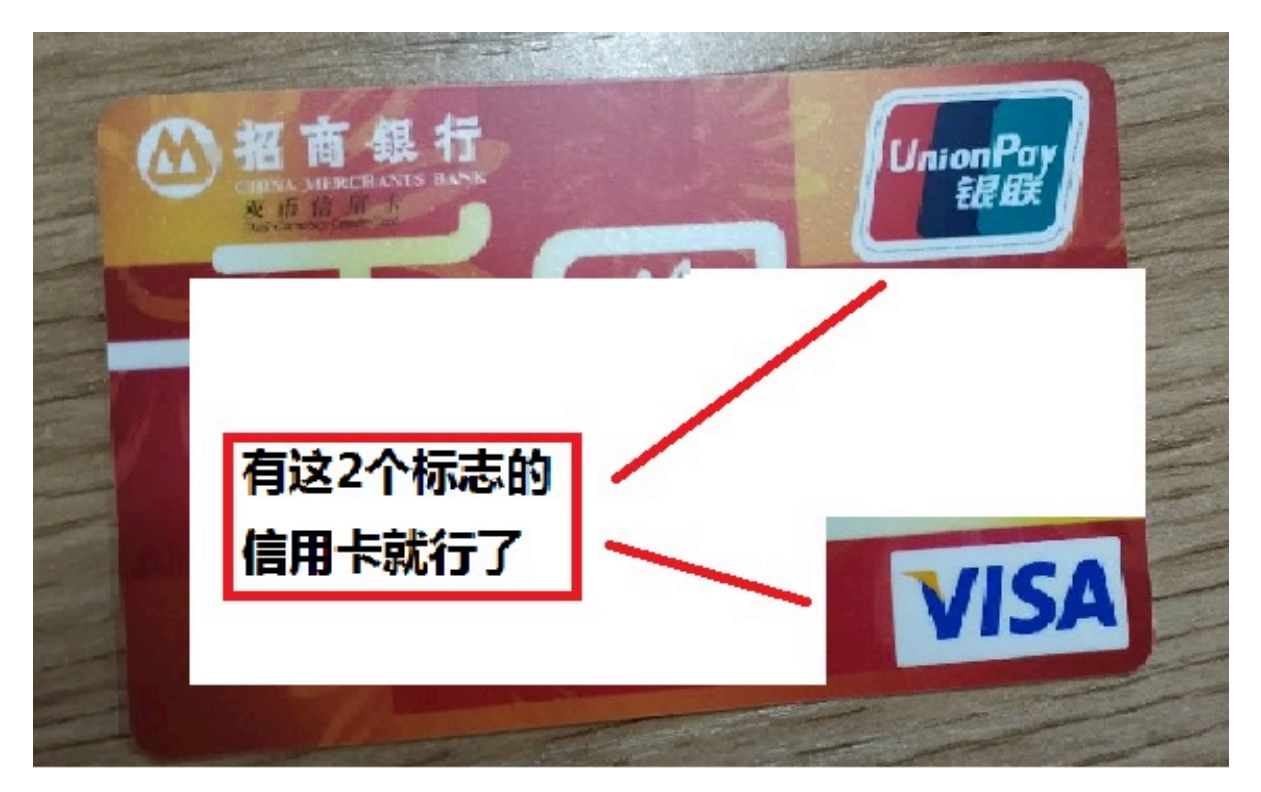

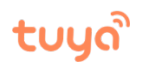

|                   | Apple Deve | loper Program | - Membershin fo | r one vear |   | RM     |
|-------------------|------------|---------------|-----------------|------------|---|--------|
| É É               | Membership | products      |                 |            |   |        |
| <li>2 paymen</li> | t          |               |                 |            |   |        |
| Other payment typ | pes        |               |                 |            |   |        |
| Chat now          |            |               |                 |            | _ | Contin |
|                   |            |               |                 |            |   |        |

## 15. Enter your credit card information;

| 🖆 Mac    | iPad               | iPhone         | Watch                  | Music        | 技术支持                                                | Q            |
|----------|--------------------|----------------|------------------------|--------------|-----------------------------------------------------|--------------|
| ① 送货选项   |                    |                |                        |              |                                                     |              |
| <b>É</b> | Apple Deve<br>会籍产品 | oper Program · | - Membership (         | for one year |                                                     | RMB 688      |
| ②付款      |                    |                |                        |              |                                                     |              |
| 其他付款类型   | Atase Gard         |                |                        |              |                                                     |              |
|          |                    |                | 帐单联系人                  | <b>`</b>     |                                                     |              |
| 信用卡号     |                    | 安全代码           | e I                    |              | 道然                                                  |              |
| 到期日期 月 🛀 | 使 ◆ 安全代<br>填写机     | 试码必填<br>见则在请   | 区号<br>帐单地址<br>公司<br>省份 | 器 (可选)       | <ul> <li>(如手机,区号输0)</li> <li>(城市 ÷) 区 ÷)</li> </ul> | 可不肯          |
| /        | 「田」                |                | <b>x</b> ,             | 街道编号/名称,楼宇名和 |                                                     | 、可不填         |
|          |                    |                | 房间                     | 、            | 1×                                                  |              |
|          |                    |                | <b>+</b>               |              | \$                                                  |              |
| 现在聊天     |                    |                |                        |              |                                                     | 继续           |
| ③ 发票     |                    |                |                        |              |                                                     |              |
| ④ 条款与条件  | =                  |                |                        |              |                                                     |              |
|          |                    |                |                        |              | ì                                                   | 丁单合计 RMB 688 |

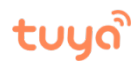

## 16. Check the transaction details and approve payment;

| 交付选项                                        |                                              |                                           |              |
|---------------------------------------------|----------------------------------------------|-------------------------------------------|--------------|
|                                             | Apple Developer Program - I<br>会籍产品          | Membership for one year                   | RMB 688      |
| 付款                                          |                                              |                                           | 编辑           |
| 帐单联系人     ********************************* | <b>帐单地址</b><br>浙江 杭州 西湖区<br>310012<br>中国     | <b>VISA</b> 4067                          |              |
| 发票                                          |                                              |                                           | 编辑发票         |
| 发票类型<br>Apple 电子收掘与普通发票                     | 电子邮件地址<br>- (个人,公司)<br>发票抬头                  | 发票寄送地址<br>27<br>浙江 杭州 西湖区<br>310012<br>中国 |              |
| 条款与条件                                       |                                              |                                           | 查看           |
|                                             |                                              |                                           | 订单合计 RMB 688 |
| 单击"立即下订单"按钮,即表示您                            | <sup>现</sup> 确认自己接受本次销售交易的 <del>条款和条件。</del> |                                           | 立即下订单        |

## tບyລື

17. After payment goes through, you will need to wait 3-5 working days for your *Developer Account* to be approved. Please check the email address linked to your *Apple ID* during this time: Apple will send your account approval email there. When the *Certificates, Identifiers & Profiles* section of your account indicates that it has *Developer Account* status, this can be used normally. Your *Developer Account* will require renewal in after one year. Please remember to renew it in advance, otherwise your app will be automatically removed from the Apple Store, which may have adverse effects on you and/ your app' s users.

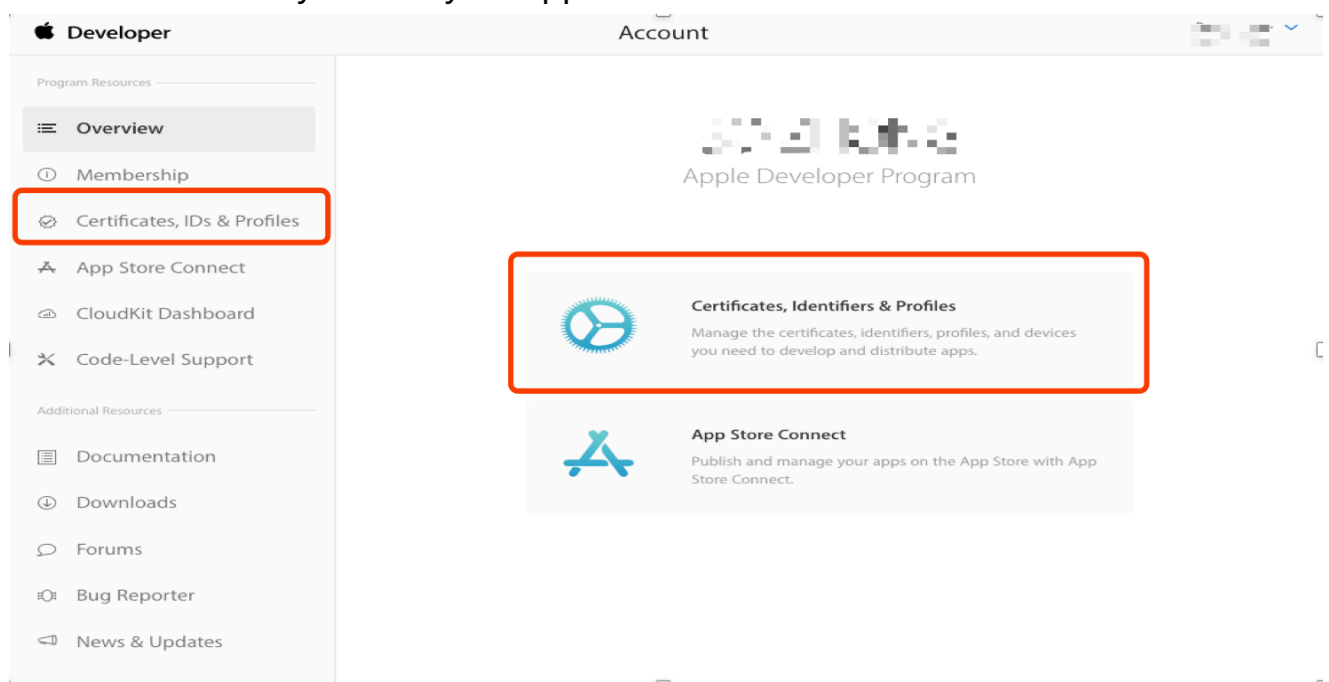

If necessary, you can contact Apple Developer Services directly:
 Apple Developer Services website: <u>https://developer.apple.com</u>
 Scroll down to the bottom of the page and click *Contact Us*.

|                                                                                                    |                                                                                            |                                                                        |                                                                                                    | ( <b>1</b> )                                                                                                    | <u> </u>                                                                                                    |
|----------------------------------------------------------------------------------------------------|--------------------------------------------------------------------------------------------|------------------------------------------------------------------------|----------------------------------------------------------------------------------------------------|----------------------------------------------------------------------------------------------------|----------------------------------------------------------------------------------------------------|
| News and Upda                                                                                                    | ates                                                                                       | Docume                                                                 | entation                                                                                             | Software Downloads                                                                                                    | Developer Program                                                                                                    |
| See the latest announc<br>and recommendations f<br>developers.                                                                                                    | cements<br>for Apple                                                                       | Browse compre<br>API reference,<br>sample                              | hensive set of<br>articles, and<br>code.                                                             | Get the latest releases of Xcode,<br>macOS, iOS, watchOS,<br>tvOS, and more.                                                                                              | Become a member to access th<br>resources for distribution on<br>Apple platforms.                                                 |
| View News and Upda                                                                                                    | lates >                                                                                    | Read Docur                                                             | mentation >                                                                                          | Download Resources >                                                                                                    | View Developer Program >                                                                                                    |
| É Developer                                                                                                    |                                                                                            |                                                                        |                                                                                                    |                                                                                                    |                                                                                                    |
| É Developer<br>Discover<br>macOS                                                                                                    | Design<br>Human In                                                                         | terface Guidelines                                                     | <b>Develop</b><br>Xoode                                                                              | Distribute<br>Ann Store                                                                                                    | Support<br>Developer Forums                                                                                                    |
| Developer Discover macOS OS                                                                                                    | <b>Design</b><br>Human In<br>Resource                                                      | terface Guidelines<br>s                                                | <b>Develop</b><br>Xcode<br>Swift                                                                     | <b>Distribute</b><br>App Store<br>Mac Software                                                                                                    | <b>Support</b><br>Developer Forums<br>Bug Reporting                                                                               |
| <b>É Developer</b><br>Discover<br>nacOS<br>OS<br>vatchOS                                                                                                    | <b>Design</b><br>Human In<br>Resource<br>Videos                                            | terface Guidelines<br>s                                                | <b>Develop</b><br>Xcode<br>Swift<br>Swift Playgrounds                                                | <b>Distribute</b><br>App Store<br>Mac Software<br>App Review                                                                                                    | <b>Support</b><br>Developer Forums<br>Bug Reporting<br>License Agreements                                                         |
| <b>É Developer</b><br>Discover<br>macOS<br>OS<br>vatchOS<br>vOS                                                                                                    | <b>Design</b><br>Human In<br>Resource<br>Videos<br>Apple De                                | iterface Guidelines<br>s<br>sign Awards                                | <b>Develop</b><br>Xcode<br>Swift<br>Swift Playgrounds<br>TestFlight                                  | <b>Distribute</b><br>App Store<br>Mac Software<br>App Review<br>Volume Purchase Program                                                                                   | <b>Support</b><br>Developer Forums<br>Bug Reporting<br>License Agreements<br>System Status                                        |
| Developer Discover macOS OS vatchOS vOS safari and Web                                                                                                    | <b>Design</b><br>Human In<br>Resource<br>Videos<br>Apple De<br>Accessib                    | terface Guidelines<br>s<br>sign Awards<br>liity                        | Develop<br>Xcode<br>Swift<br>Swift Playgrounds<br>TestFlight<br>Documentation                        | Distribute<br>App Store<br>Mac Software<br>App Review<br>Volume Purchase Program<br>Custom B2B Apps                                                                       | Support<br>Developer Forums<br>Bug Reporting<br>License Agreements<br>System Status<br>Contact Us                                 |
| <b>É Developer</b><br>Discover<br>nacOS<br>OS<br>vatchOS<br>vOS<br>Safari and Web<br>Sames                                                                                                    | Design<br>Human In<br>Resource<br>Videos<br>Apple De<br>Accessib<br>Internatio             | iterface Guidelines<br>s<br>sign Awards<br>liity<br>nalization         | Develop<br>Xcode<br>Swift<br>Swift Playgrounds<br>TestFlight<br>Documentation<br>Videos              | Distribute<br>App Store<br>Mac Software<br>App Review<br>Volume Purchase Program<br>Custom B2B Apps<br>Enterprise Apps                                                    | Support<br>Developer Forums<br>Bug Reporting<br>License Agreements<br>System Status<br>Contact Us                                 |
| Developer Discover nacOS OS vatchOS vOS Safari and Web Sames interprise                                                                                                    | <b>Design</b><br>Human In<br>Resource<br>Videos<br>Apple De<br>Accessor<br>Accessor        | iterface Guidelines<br>s<br>sign Awards<br>liity<br>nalization<br>ies  | Develop<br>Xcode<br>Swift<br>Swift Playgrounds<br>TestFlight<br>Documentation<br>Videos<br>Downloads | Distribute<br>App Store<br>Mac Software<br>App Review<br>Volume Purchase Program<br>Custom B2B Apps<br>Enterprise Apps<br>Safari Extensions                               | Support<br>Developer Forums<br>Bug Reporting<br>License Agreements<br>System Status<br>Contact Us<br>Account                      |
| Discover Discover Di | Design<br>Human In<br>Resource<br>Videos<br>Apple De<br>Accessib<br>Internatic<br>Accessor | iterface Guidelines<br>s<br>sign Awards<br>lifty<br>onalization<br>ies | Develop<br>Xcode<br>Swift<br>Swift Playgrounds<br>TestFlight<br>Documentation<br>Videos<br>Downloads | <b>Distribute</b><br>App Store<br>Mac Software<br>App Review<br>Volume Purchase Program<br>Custom B2B Apps<br>Enterprise Apps<br>Safari Extensions<br>Marketing Resources | Support<br>Developer Forums<br>Bug Reporting<br>License Agreements<br>System Status<br>Contact Us<br>Account<br>Developer Program |

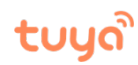

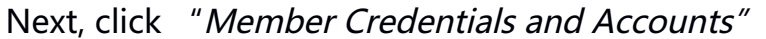

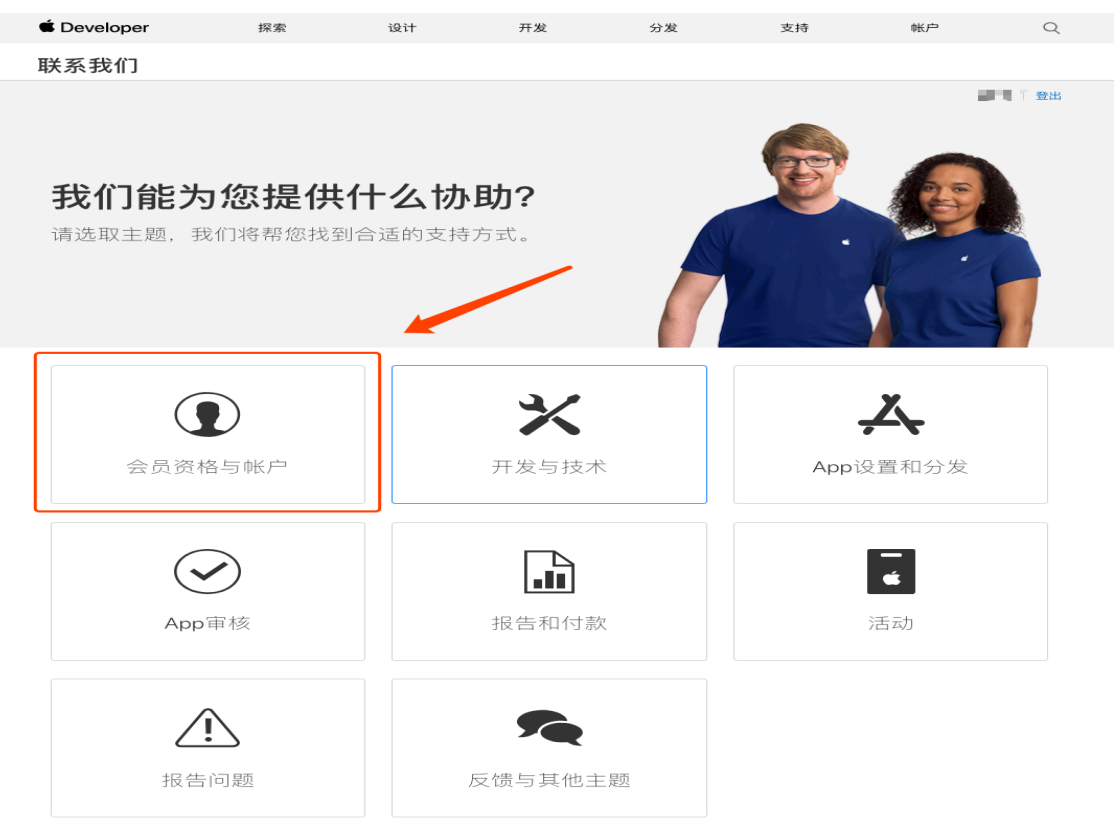

Then click "Account access rights"

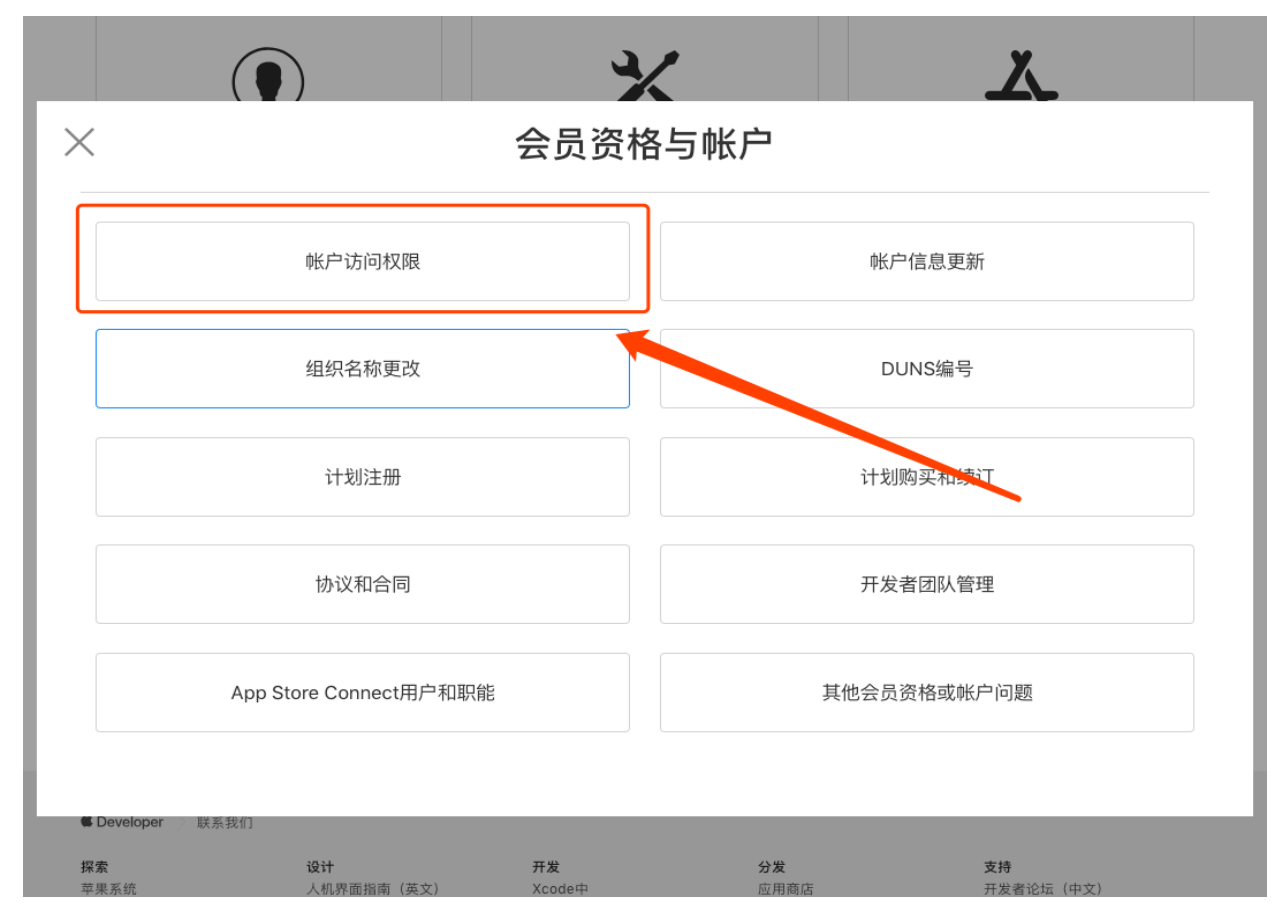

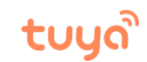

É Developer 设计 探索 开发 分发 支持 帐户 Q 联系我们 ■ 登出 您希望如何获得帮助? 选择联系方式 以下是与我们联系的最佳方式。 电话 电子邮件 请确认您的电话信息。我们将致电联系您。 提出您的问题,我们将以邮件方式回复。 等待时间:1分钟或更少 您的选择 会员资格与帐户 帐户访问权限

After that, you can select the method for contacting Apple Customer Services.

For further instructions on operating your *Apple Developer Account*, please consult Apple' s official website: <a href="https://developer.apple.com/documentation/">https://developer.apple.com/documentation/</a>